چگونه ایمیلهای ناخواسته (Spam) را مدیریت کنیم؟

|                                                                              |                                 | saged normal             | 10.04     | The Children Star 1984an     | موال المرزكي مالار تيلي از اللازري موادينا ال بوالي |  |
|------------------------------------------------------------------------------|---------------------------------|--------------------------|-----------|------------------------------|-----------------------------------------------------|--|
| 1                                                                            |                                 | 002798 #                 | نير فكر ا | الم المربع الرائي ال         | 6A                                                  |  |
|                                                                              |                                 | 7%47                     | 14        | والياد تشهوته حتى عليمي براغ |                                                     |  |
| 1                                                                            |                                 | joyce                    | Link-tar  | Ones is tab                  |                                                     |  |
|                                                                              |                                 | Mike Dever               | Congra    | Open in tab                  | website monitoring account is activated.            |  |
|                                                                              |                                 | Spharen Kacanol          | Sec (P+   | Mark as unread               |                                                     |  |
|                                                                              |                                 | print/hitset             |           | Delete                       |                                                     |  |
| 11                                                                           | -                               | Dannelle I Ranghari Ba-  | obline.   | Move to                      |                                                     |  |
| 1                                                                            |                                 | Evant Smith              | Tours:    | Copy 10                      | Magaza                                              |  |
|                                                                              |                                 | Strutt The Heat          | Contine   | Edt as new message           | Press, and (2)                                      |  |
| 10                                                                           |                                 | Avail .                  | maters    | Fiag F                       | Adactas Barul                                       |  |
| - Li                                                                         | Link-tausch (Handy), from joyce |                          | _         | Create new fiter             |                                                     |  |
| To: Tmulf@modares.ac.ir                                                      |                                 |                          |           | This is Spam                 |                                                     |  |
|                                                                              |                                 |                          | <         | Blacklist sender             |                                                     |  |
| Hallo,<br>Ich möchte gerne Links mit Ihnen austausc<br>Ich besitze 2 Seiten: |                                 |                          |           | Whitelist sender             |                                                     |  |
|                                                                              |                                 |                          |           | Select all                   |                                                     |  |
|                                                                              |                                 |                          |           | Print                        |                                                     |  |
| 1. "a                                                                        | epos.c                          | com", ca. 4 Jahre alt, F | R 4 (Han  | idy)                         |                                                     |  |

با انتخاب گزینه Blacklist sender فرستنده ایمیل انتخابی تان جزء لیست سیاه قرار می گیرد و ایمیل های ارسالی از سوی این فرد به پوشه Trash منتقل خواهد شد.

روش دوم :

در این روش شما می توانید تعیین کنید که ایمیل های ارسالی از سوی فرستنده به هر فولدری که شما تعیین کردید اعم از .... Spam, Trash منتقل شود.

با کلیک راست بر روی فرستنده ایمیل (طبق شکل زیر) منوی زیر نمایش داده می شود. گزینه Create new filter را انتخاب کنید.

| 0  | View all (2                                                                                                    | 2) W -1 docx (402.8 K     | Create nev | emas (140.4 KB)<br>w filter                                                                                                    |      |
|----|----------------------------------------------------------------------------------------------------|---------------------------|------------|----------------------------------------------------------------------------------------------------|------|
|    | <empty facet,="" in="" s<="" th="" the=""><th>subjects, trun (atarat.7)</th><th>Open this</th><th>contact</th><th></th></empty> | subjects, trun (atarat.7) | Open this  | contact                                                                                                    |      |
| 27 | in.                                                                                                    | moderne ac r              | 10         | Mild herpith - for sales, ratio had a herpite for Mild. Please saw for all choses: Repr                                                                                                    | 54   |
| 21 |                                                                                                    | Poursal                   |            | Re: (Find: NDA template) - merc account On Sat, 05/192010 20:54 PR, Serbadot Faces 48.1                                                                                                    | 24   |
| e. |                                                                                                    | Poursal                   |            | سالد الارزد مطلبه این بخاص (حالی قادی در محل اور به عاطر می باشی ایل مذکر دارد اور می مورود و م                                                                                                    | -    |
| 2  |                                                                                                    | manuan alashi             |            | and a set of the set of the set o | 1    |
| 1  |                                                                                                    | Safeadat Facel            |            | ر ۲ - هارز ولم ، طبع جمل تب پیر دارد تمارد تمانی جموعی ترین جراد ردام در جراز رداد یا هاری.<br>- ۲ - هارز ولم ، طبع جمل تب پیر دارد                                                                                                    | 2    |
|    |                                                                                                    | Tahere Kavahd             |            | الوزال معادلان بوسا را عادات عاليه والا                                                                                                    | 114  |
|    |                                                                                                    | Lets Chies/far            |            | Late Grassfer wants to chail                                                                                                    | P.1. |

همانطور که میبینید در بخش From ایمیل انتخابی شما وارد شده است و کافی است از منوی نمایش داده شده در عکس گزینه is را برگزیده، با فشردن Next به مرحله بعد بروید.

| m/ 34       | -ينانى / sinaie م  | how to mark               | emails as read                                    |                           |
|-------------|--------------------|---------------------------|---------------------------------------------------|---------------------------|
| Dr. Sa      | drameli            | من فر کلیم؟ :RE           | ر فناوری اطلاعات 2۔ چگودہ کامپیوٹر ہای عمومی را ا | معللب أموزشي مكات ايمني د |
| Add 1       | ilter: Step 1 of 2 | 2                         |                                                   |                           |
|             |                    |                           |                                                   |                           |
| bla         | cklist             |                           |                                                   |                           |
|             |                    |                           |                                                   |                           |
| 1           | What message       | es do you want to filt    | er? What do you u                                 | ant the filter to de?     |
|             |                    |                           |                                                   |                           |
| Ap          | ply filter for:    | coming emails meeting all | of the selected conditions                        |                           |
| Co          | nditions           |                           |                                                   | + Add                     |
|             | Conditions         |                           |                                                   | Options                   |
| E           | Subject *          | contains                  | 1                                                 | Delete                    |
| 10          | From •             | is 👻                      | joyce@joyceblog.com                               | Delete                    |
|             | To or Cc 🔻         | contains                  |                                                   | Delete                    |
| E           | Body -             | does not contain          |                                                   | Delete                    |
| V           | Subject *          | matches                   |                                                   | Delete                    |
| _           |                    | is                        |                                                   | and the second            |
| (           | ancel              | is not                    |                                                   | Next>                     |
| _           | _                  | begins with               |                                                   |                           |
| 2 Seiten: d |                    | does not begin with       |                                                   |                           |
|             |                    | ends with                 |                                                   |                           |
|             | a. 4 Jahre         | does not end with         |                                                   |                           |

در این منو، میتوانید Move to را انتخاب کنید تا ایمیلهای ارسالی از سوی فرستنده مورد نظرتان به پوشه ای که انتخاب می کنید منتقل شود و در لیست Inbox قرار نگیرد. به عنوان مثال در منوی زیر پس از کلیک روی choose folder منویی باز می شود و کافی است شما پوشه مورد نظرتان را که معمولا Spam یا Trash می باشد انتخاب کنید. مشاهده خواهید کرد که از این پس ایمیل هایی را که آن فرستنده ارسال نماید به فولدر Spam یا Trash منتقل خواهد شد.

|     | sajad noorian             | ، ایرزشی دکات ایمی در ادارزی اطلاعات 2ء چکرده کلیپرتر مای عبومی را این تر کلیم؟ Re |                                | معتب الورزشي انكاث ايمني در الناوري اط                                                                                                    | -Ce+ Thu, 05/24 |  |
|-----|---------------------------|------------------------------------------------------------------------------------|--------------------------------|----------------------------------------------------------------------------------------------------|-----------------|--|
| 8   | سینایی / sinaie میناز / m | how to mark emails as read                                                         |                                |                                                                                                    | Wed, 05/2       |  |
| 81  | Dr. Sadrameli             | ومی را من تر کنیم؟ :RE                                                             | لاعات 2. چگرنه کامپیوتر های عم | Move to folder                                                                                                    | 2               |  |
|     | Add filter: Step 2 of 2   |                                                                                    |                                | Choose destination folder                                                                                                    | /2              |  |
|     | blacklist                 | _                                                                                  |                                | Frequent folders                                                                                                    | 22              |  |
|     | Machine                   |                                                                                    |                                | درخرات Dialup 🖂                                                                                                    | 22              |  |
| 8   |                           |                                                                                    |                                | alakbari                                                                                                    | 2               |  |
| R   |                           | o you want to filter?                                                              | What c                         | ر لې بندن پر تال 🔟                                                                                                    | 20              |  |
| 8   | Actions                   |                                                                                    | 1 All                          | 100 - 100 - | 31              |  |
| 23  | ACUOIIS                   |                                                                                    |                                | All folders                                                                                                    | 50              |  |
| 195 | Actions                   |                                                                                    |                                | ⊖ Maibox   Tmu∏                                                                                                    | 7               |  |
| 9   | Move to                   | $\rightarrow$                                                                      | Choose folder                  | - Drafts                                                                                                    | 17              |  |
| 2   | Mark as                   | read ·                                                                             |                                | B Sent                                                                                                    | 15              |  |
| 8   | E Flag                    | ✓ follow-up                                                                        |                                | -Trash                                                                                                    | 29              |  |
| 22  | Forward to                | *                                                                                  | inine ·                        | Spam                                                                                                    |                 |  |
| tau |                           | -                                                                                  |                                | - Fitered Email                                                                                                    |                 |  |
| uΠe |                           |                                                                                    |                                |                                                                                                    | _               |  |
|     | 🔲 Run this filter on mess | sages already in:                                                                  | 100                            | and the second second se                                                                                                    | -               |  |
|     | Cancel < Back             |                                                                                    |                                | New Folder                                                                                                    | Cancel          |  |
| te  |                           |                                                                                    |                                |                                                                                                    |                 |  |
| tze | 2 Seiten:                 |                                                                                    |                                |                                                                                                    |                 |  |

## روش سوم:

در روش سوم می توانید از قسمت Setting صفحه، وارد بخش فیلتر شوید:

در منوی باز شده، از منوی From بخش contains را به is تغییر داده، ایمیل فرستنده مورد نظر را وارد کرده، ادامه مراحل را مانند روش دوم انجام دهید .

| Change Desmond                                                                                                    | 1                                                                                                    | Settings Lo                                                                                                    |
|----------------------------------------------------------------------------------------------------|----------------------------------------------------------------------------------------------------|----------------------------------------------------------------------------------------------------|
| Inbox   Safisadat Fazel                                                                                                    |                                                                                                    |                                                                                                    |
| New Reply al Forward Spon Nove Print Delete                                                                                                    | Q. 200                                                                                                    | ch                                                                                                    |
| T 🕈 ! 🖾 From 🥔 Subject                                                                                                    | Received +                                                                                                    | Size                                                                                                    |
| The second second secon | 111 A                                                                                                    | 5.8 KB                                                                                                    |
|                                                                                                    |                                                                                                    | 4.4 KB                                                                                                    |
| General Interface AntiSpam Sharing Filters Aliases Import / Export Info                                                                                                    |                                                                                                    | 545.5 KB                                                                                                    |
| Message Filters                                                                                                    | + Add Filer                                                                                                    | 3.6 KB                                                                                                    |
|                                                                                                    |                                                                                                    | 8.3 KB                                                                                                    |
| Vou can use dr Add filter: Step 1 of 2                                                                                                    |                                                                                                    | 13.1 KB                                                                                                    |
| Status Run                                                                                                    | Options                                                                                                    | 7.2.KB                                                                                                    |
| Enter hiter name                                                                                                    | and the second second se | 7.3 MB                                                                                                    |
|                                                                                                    |                                                                                                    | 4.0 KB                                                                                                    |
| What messages do you want to filter? What do you want the filter to do?                                                                                                    |                                                                                                    | 83.5 KB                                                                                                    |
|                                                                                                    |                                                                                                    | 4.0 KB                                                                                                    |
| Apply filter for incoming emails meeting all of the selected conditions                                                                                                    |                                                                                                    | 51.0 KB                                                                                                    |
| Conditions + Add                                                                                                    |                                                                                                    | 3.4 KB                                                                                                    |
| Conditions Options                                                                                                    |                                                                                                    | 11.3 KB                                                                                                    |
| Subject                                                                                                    |                                                                                                    | 11.3 KB                                                                                                    |
| The state of the state of the s |                                                                                                    | 11.2 KB                                                                                                    |
| Prom Contains                                                                                                    |                                                                                                    | 4.2 KB                                                                                                    |
| E To or Co.* contains Delete                                                                                                    |                                                                                                    | 617.0 KB                                                                                                    |
| Body Contains Colete                                                                                                    |                                                                                                    | 5.0 KB                                                                                                    |
|                                                                                                    |                                                                                                    | 10.2 KB                                                                                                    |
|                                                                                                    |                                                                                                    | 78.0 KB                                                                                                    |
| Cancer Next>                                                                                                    |                                                                                                    | 3.0 M8                                                                                                    |
|                                                                                                    |                                                                                                    | 5.9 KB                                                                                                    |
|                                                                                                    |                                                                                                    | and some in the second second s |

View all (2) W 42 - docx (402.8 KB) W Presentation8.pptx (140.4 KB)

منبع